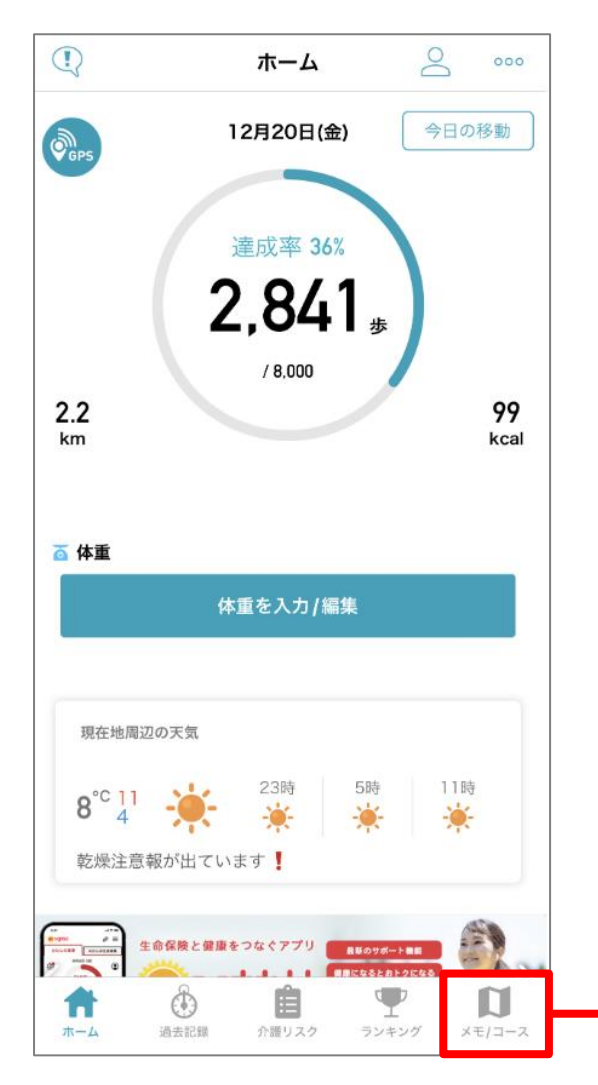

ホーム画面下部の「メモ/コース」を タップする。

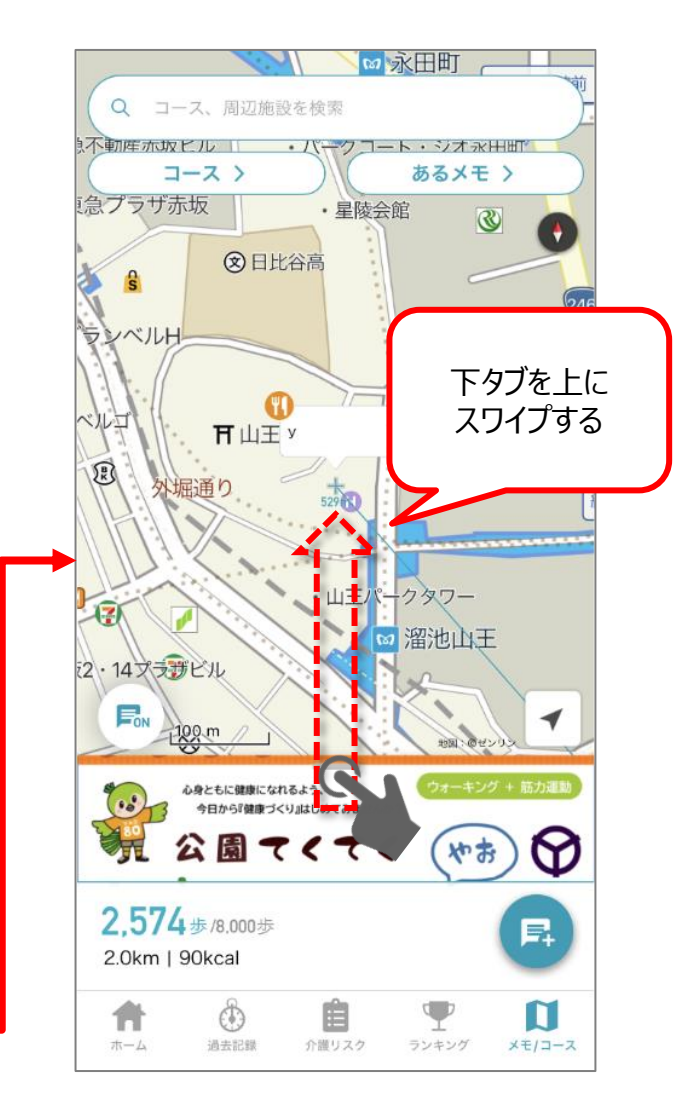

下に一部表示されているタブを 上にスワイプする。

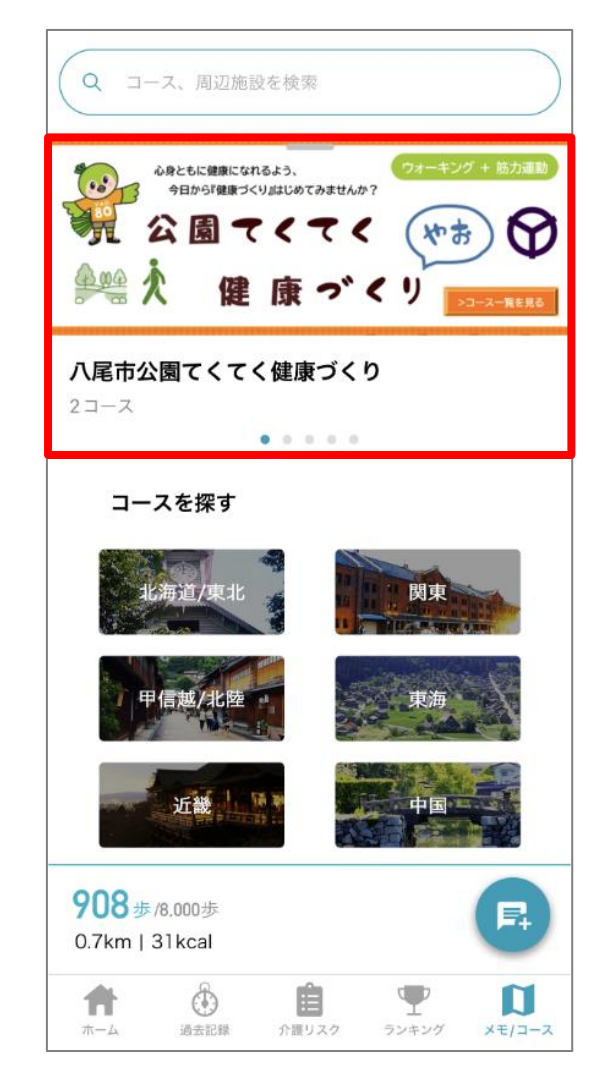

スワイプするとコースのトップ画面となる。 表示されている八尾市のバナーをタップする。

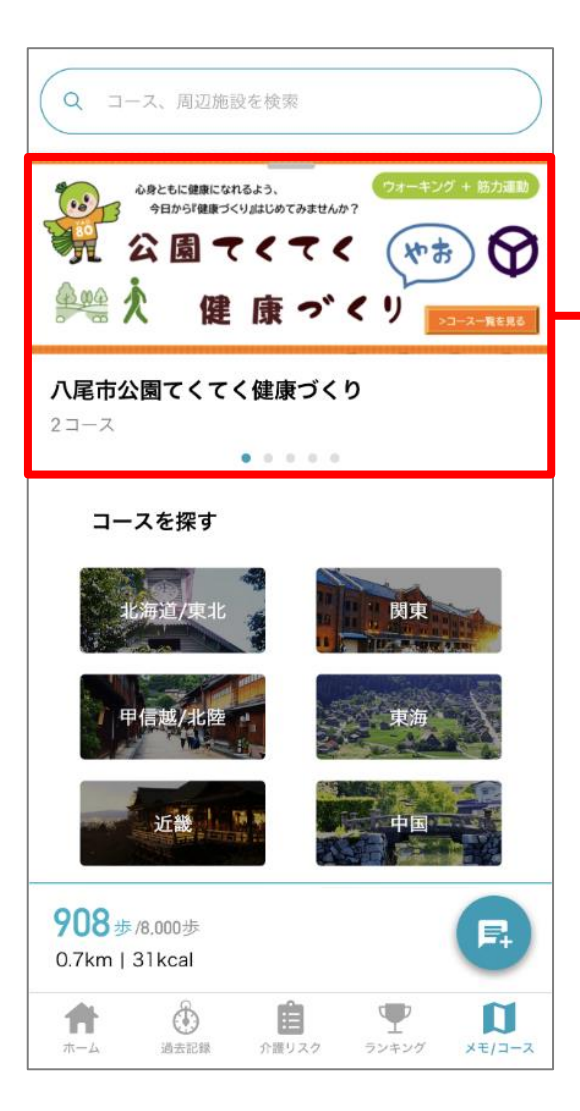

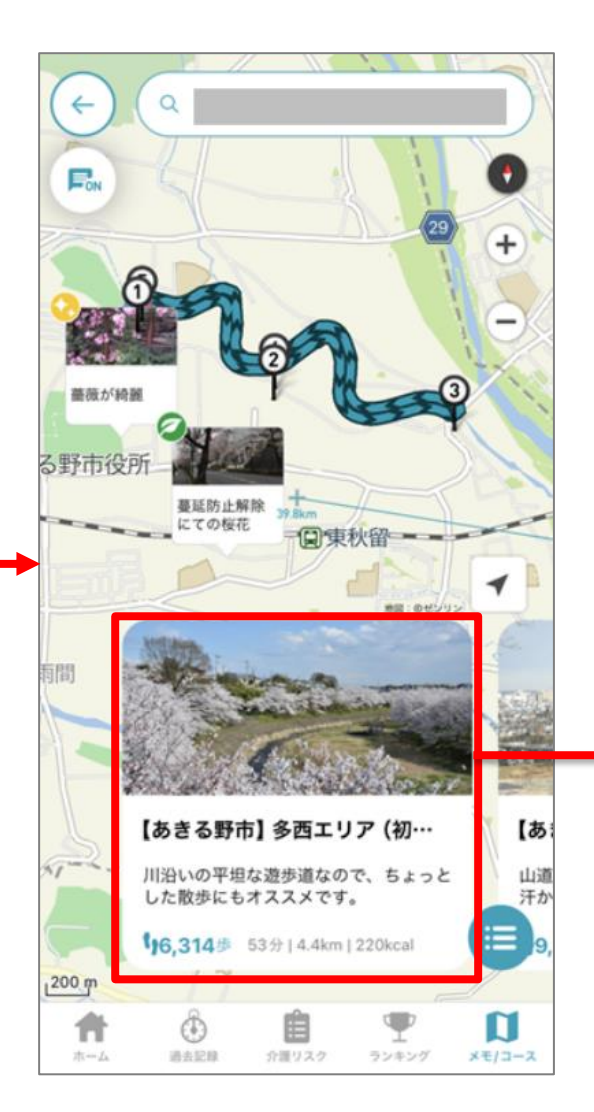

表示されたコースから 歩きたいコースを選択する。

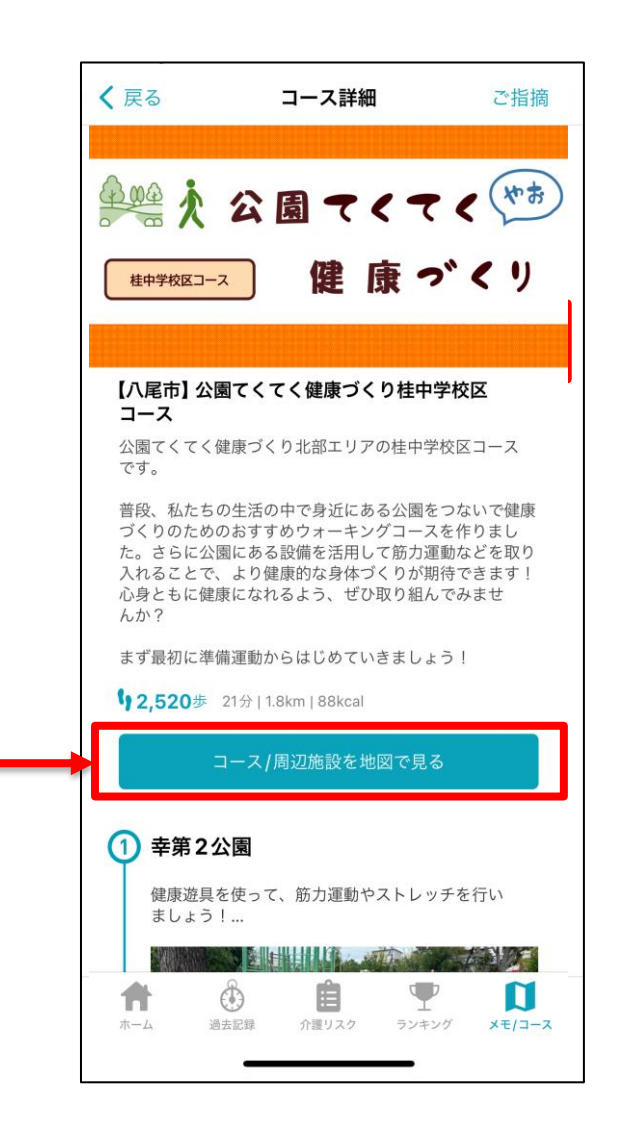

コース詳細画面に表示される 「コース/周辺施設を地図で見る」 を押してスタート。